This document explains in detail how to download and install the MQSeries Client for use with DB2000.

The MQSeries Client is an independent and discrete piece of software, totally separate from DB2000. It is developed and provided by IBM to support inter machine communications. It is capable of supporting a number of protocols. In our case, we will be using it with TCP/IP.

The installation of the MQSeries client is totally independent from the installation of DB2000, and once successfully installed on a machine should never require maintenance. This means that if you uninstall DB2000 to install a new version, you DON'T need to uninstall the MOSeries client.

There are three different MQSeries Clients. The first is named MACJEnUS.zip and is intended for use on Windows/95, Windows/98 and Windows/ME. The second is named MACPEnUS.zip and is intended for use on Windows/XP, Windows/2000 and Windows/NT. The third is named MQC6 win.zip and can be used on any windows system including Vista. You may well ask why, if the third can be used on any system, we offer the first two. The answer is that the first is 5 MB, the second is 10 MB, and the third is 135 MB and takes considerably longer to download.

All versions are available for download from the DB2000 support site at: http://www.accurecord.com/usps/outgoing/db2000.htm.

## The DB2000 Information Index

- Subscribe to DB2000 Notification Mailing List
- Downloads. Release Maintenance History
- Examples of Queries and Reports
   Ken's Hints and Tips
- Dave's Tutorial

- <u>Upcoming Developments</u>
   <u>Upcoming Developments</u>
   <u>Known Bugs and Work-A-Rounds</u>
   <u>Commonly Reported Problems</u>
   <u>Contact us for assistance or suggestions</u>
   <u>Commercial Unzip programs</u>

In general, to download a client, do the following:

1. From the main DB2000 Information Index page shown above click on the "Downloads" link.

That will take you to the Downloads Section page.

Back to Table of Contents

| s descriptions of, and access to, the various DB2000 downloads. At present there are 8 download, the DB2000V3.Zip download, the RepWiz.Zip download, and the Jet Engine B2000V3 directory replacing the current file.<br>sed files which require a commercial program to "unzip" the data. <u>More details</u><br>Explanation                                                                                                    | available dov<br>downloads, a<br>Dated                                                                                                    | vnloads. With the exception of<br>II other downloads are designed<br>LINKS                                                                                                    |
|----------------------------------------------------------------------------------------------------|----------------------------------------------------------------------------------------------------|----------------------------------------------------------------------------------------------------|
| sed files which require a commercial program to "unzip" the data. <u>More details</u><br>Explanation                                                                                                    | Dated                                                                                                    | LINKS                                                                                                    |
| a is the complete system distribution and contains the latest versions of DR2000V/2 (7.2.0.1) and                                                                                                    | Duite                                                                                                    | Lintito                                                                                                    |
| by a field on phase system distribution and coloradians the latest versions of Dezoorovs (r.c.) and<br>by a field on phase system distribution and coloradians in the latest versions of Dezoorovs (r.c.) and<br>the DE2000 is a Windows only product. If you have a MAC, it will only work if you install it<br>der Virtual/PC or BootCamp, or some other Windows emulator.<br>ou want to use the MQSeries method for data transfers to from headquarters and do not currently have<br>MQSeries Client installed on your machine, remember to also download and install the appropriate<br>ISeries client from this page. | 11/05/2007                                                                                                    | Download Full Distribution for all<br>Windows systems                                                                                                    |
| s is the latest version of the Report Wizard (Version 8.0.0.1) used to design and create custom report<br>in DB2000. This download is a ZIP file and its contents must be extracted into the DB2000V3<br>actory replacing any previous files with the same names.                                                                                                    | 5 7/24/2007                                                                                                    | Download Report Wizard                                                                                                    |
| ere is only one reason to download this file.<br>ou are a user in a very new squadron or a squadron with a new name who has a version of the<br>tribution which was made before their squadron came into being or prior to a squadron name change.<br>those members of provisional squadrons, remember that you are members of District 90, not some<br>er district and if you set yourself up as belonging to some other district, your squadron name will not br<br>nd                                                                                                    | 07/25/2007                                                                                                    | Download HQREF MDB                                                                                                    |
| ere is only one reason to download these files.<br>I have received a message from the Report Wizard indicating the DAO is unable to initialize the Jet                                                                                                    | N/A                                                                                                    | Download MDAC_TYP.EXE<br>Download JET40SP3_COMP.EXE                                                                                                    |
| tribu<br>er d<br>nd<br>ere i                                                                                                    | tion which was made before their squadron came into being or prior to a squadron name change<br>se members of provisional squadrons, remember that you are members of District 90, not some<br>istrict and if you set yourself up as belonging to some other district, your squadron name will not be<br>sonly one reason to download these files.<br>we received a message from the Report Wizard indicating the DAO is unable to initialize the Jet<br>. There are two files from Microsoft which resolve this problem. | tion which was made before their squadron came into being or prior to a squadron name change.<br>se members of District 90, not some<br>istrict and if you set yourself up as belonging to some other district, your squadron name will not be<br>sonly one reason to download these files.<br>ve received a message from the Report Wizard indicating the DAO is unable to initialize the Jet<br>There are two files from Microsoft which resolve this problem.<br>N/A |

2. Scroll down to the 5<sup>th</sup> entry in the table labeled MQ Series Client 4.5-135MB.

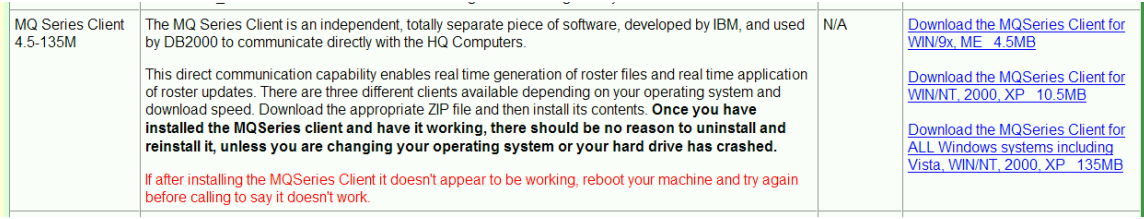

- 3. Read the 3 brief informational paragraphs regarding the clients.
- 4. Scroll to the far right and determine which client you are going to download.
- 5. When you have made that determination, *right* click on the link.

## That will open a context sensitive menu.

| MQ Series Client<br>4.5-135M | The MQ Series Client is an independent, totally separate piece of software, developed by IBM, and used<br>by DB2000 to communicate directly with the HQ Computers.                                                                                                    | N/A        | Download the MQSeries Client for<br>WIN/9x, ME 4.5MB<br>Download the MQSeries Client for<br>WIN/NT, 2000, XP 10.5MB |  |
|------------------------------|----------------------------------------------------------------------------------------------------|------------|----------------------------------------------------------------------------------------------------|--|
|                              | This direct communication capability enables real time generation of roster files and real time application<br>of roster updates. There are three different clients available depending on your operating system and<br>download speed. Download the appropriate ZIP file and then install its contents. <b>Once you have</b> |            |                                                                                                    |  |
|                              | installed the MQSeries client and have it working, there should be no reason to uninstall and                                                                                                    |            | Download the MQSeries Client for                                                                                    |  |
|                              | reinstall it, unless you are changing your operating system or your hard drive has crashed.                                                                                                    |            | ALL Windows systems including                                                                                       |  |
|                              | ······································                                                                                                    |            | Vist Open Link in New Window                                                                                        |  |
|                              | If after installing the MQSeries Client it doesn't appear to be working, reboot your machine and try again<br>before calling to say it doesn't work.                                                                                                    |            | Open Link in New Tab                                                                                                |  |
| ΗΟΠΑΤΑ ΕΧΕ                   | There is only one reason to download this file                                                                                                    | 11/05/2001 | Bookmark This Link                                                                                                  |  |
| 101/                         | There is only one reason to download this me.                                                                                                    | 11/03/2001 | Save Link As                                                                                                    |  |
| ION                          | You have been notified that your upload to HQ was no good. So far this has always been caused by a                                                                                                    |            | Send Link                                                                                                    |  |
|                              | Cyclic Redundancy Code match failure which can have a number of causes. See below                                                                                                    |            | Const table and a                                                                                                   |  |
|                              | by the reduindancy bode match failure which can have a number of causes. Oce below.                                                                                                    |            | Copy Link Location                                                                                                  |  |
| GhostScript and              | If you are going to install this product, please print this page, read this complete section, and                                                                                                    | 5/29/2003  | Dov Properties                                                                                                    |  |
| RedMon 7.5M                  | follow the directions carefully.                                                                                                    |            | Reamon                                                                                                    |  |
|                              |                                                                                                    |            |                                                                                                    |  |

6. Depending on your browser, you will see an entry on the menu that says something like "Save Target As..." or "Save Link As...".(If you don't see a similar entry it means that your system security settings)

(If you don't see a similar entry it means that your system security settings are too restrictive and you will need to adjust them).

7. Click on that entry.

That will open a navigation dialog which you can use to navigate to where you want to save the file you are downloading.

| Save As                                           |                                                                                                    |              |     |                                                                                                    | ? X                                 |
|---------------------------------------------------|----------------------------------------------------------------------------------------------------|--------------|-----|----------------------------------------------------------------------------------------------------|-------------------------------------|
| Save <u>i</u> n:                                  | 🗀 downloads                                                                                                    |              | - ( | ) 🦻 📂 🖽 🗸                                                                                                    |                                     |
| My Recent<br>Documents<br>Desktop<br>My Documents | <ul> <li>afp</li> <li>anasil</li> <li>Anvil Studio</li> <li>AVAST</li> <li>barcode</li> <li>batfiles</li> <li>BCA</li> <li>cbttape</li> <li>charts</li> <li>Church Software</li> <li>CloudMark</li> <li>csvtomdb</li> <li>Debug Tools</li> <li>defaultemail</li> <li>DISKSPFDEMO</li> <li>ENC Charts</li> <li>ewido</li> </ul> |              |     | GhostScript<br>HP Deskjet 93<br>HP Laserjet 80<br>IDAPSS<br>Intel Manuals<br>intelliscore<br>ITALIANO<br>ITALIANO<br>ITALIANO<br>KETRON<br>Igmondrv<br>Logitech Drive<br>LOGOS<br>MapSource<br>MIDI Disassem<br>MIDI Disassem | 92C<br>DOODN Driver<br>ers<br>abler |
| My Computer                                       |                                                                                                    | r            |     |                                                                                                    | Þ                                   |
| Mv Network                                        | File <u>n</u> ame:<br>Save as <u>t</u> ype:                                                                                                    | MQC6_WIN.ZIP |     | ▼                                                                                                    | Save<br>Cancel                      |

- 8. Once you have navigated to where you want to save the file, click on the Save button.
- 9. Your system will then begin to download the chosen client's zip file. Eventually, the download will complete and you can close the browser.

At this point, you have downloaded and saved the appropriate client zip file on your machine. For the rest of these instructions, I'd like us to all be on the same page visually, so do the following:

- 1. Use "My Computer" to navigate to the folder where you saved the previously downloaded zip file.
- 2. Click on the View Menu and select Details
- 3. Click on the Tools Menu and select Folder Options
- 4. Click on the View tab
- 5. Scan down in the white box until you come to the check box for "Hide extensions for known file types" and make sure that it is not checked. If it is checked, click on the check box to uncheck it, and then click on the Apply button.
- 6. Click on the OK button.

Now, locate the previously downloaded zip file and right click on its name.

That will present a context sensitive menu that contains an option "**Open With**". **Note!** This is not the same as **Open**.

Select "Open With" and another menu will appear containing "Compressed (zipped) folders". Click on that option.

You will see a short list of folder names. Depending on the client you downloaded, you will see a folder named either WIN95, or WINNT, or Windows. Open that folder to reveal its contents. If the original folder was named WIN95 or WINNT you should now see a folder named setupEn and you should open the setupEn folder also. At this point, regardless of the client you downloaded, you should see a file named SETUP.EXE. Double click on SETUP.EXE to get it running. Respond to any security messages regarding publisher or source of the file in a way that will allow the install to continue running.

If you are presented with a screen allowing you to choose the components to install, choose to install only the client.

If you are presented with a screen which gives you the choice of installing the client with the currently installed options or customizing the installation click on the Customize button. Normally, at the end of the install you will see a check box which provides an option to review

the installed readme file. You can uncheck this box and then click on the Finish button.

At this point the MQSeries client is installed on your computer. It is a good idea to restart your computer at this time, so that the necessary DLLs are loaded.

The first time you start DB2000 following the installation of an MQSeries client, DB2000 will present a dialog asking you to supply the connection options. If you connect to the Internet through a dial telephone arrangement, you should choose "Hang-up only if connection made by DB2000". If you have a broadband DSL or cable connection to the Internet, you should choose "Never hang-up". Leave the time-out setting alone, and click on the OK button.

At this point DB2000 will enable certain options allowing you to directly download rosters from headquarters instead of requesting a roster by email and later updating with a roster file received by email. If you are the roster updater, you will notice that you can send the file of updates directly to HQ instead of sending it attached to an email.

Updates sent this way, are immediately applied to the headquarters database.